## アクティブネット 扉開閉センサー設定

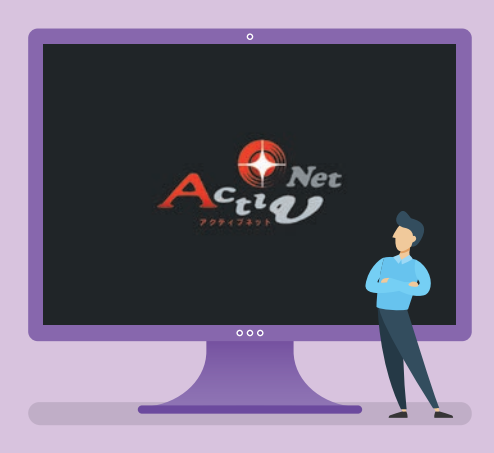

- 1.扉開閉センサーのON・OFF 2.通知メール設置
- 3.通知メールスケジュール設定

※実際の操作画面と多少異なる場合があります。

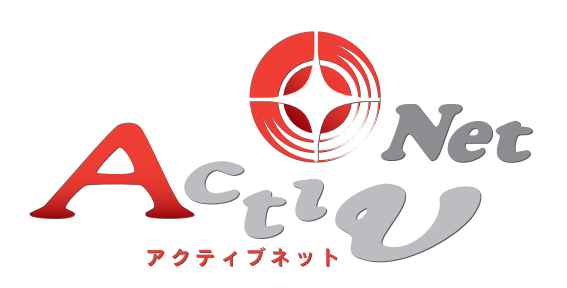

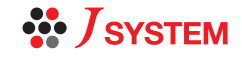

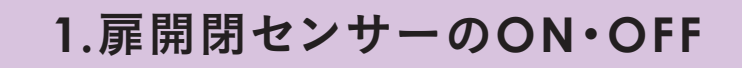

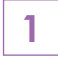

扉開閉センサーを設置すると、タイムライン上に扉開 閉センサーのデータが表示されます。

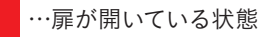

…扉が閉まっている状態

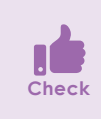

扉開閉センサーについては、 アクティブネットパンフレット でご覧ください。

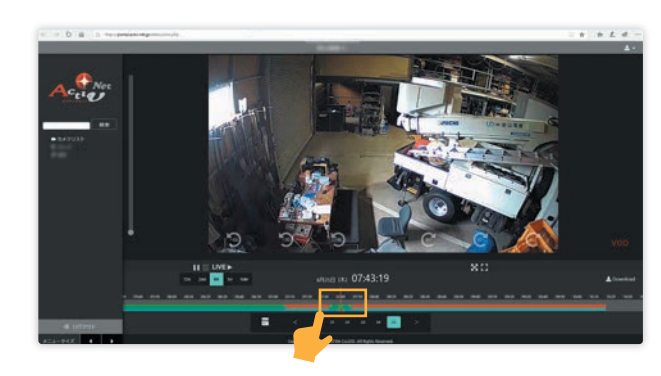

通知メール設定

2 画面右上へマウスオーバーすると「ひょうマーク が表示されます。 表示された「ひょマークをクリックし、「扉開閉 センサー」をクリック。

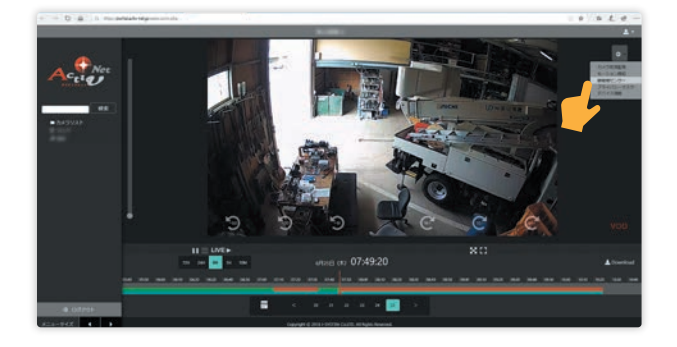

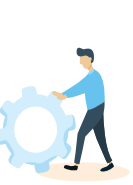

3 扉開閉センサー通知設定画面が表示されます。 扉開閉センサー通知設定を「OFF」から「ON」 にクリックします。 扉が開放してから、何分後に通知を受け取り

たいか、選択して、右下の「保存して閉じる」を クリックします。

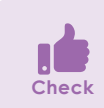

時間は1~180分の中から選択できます。

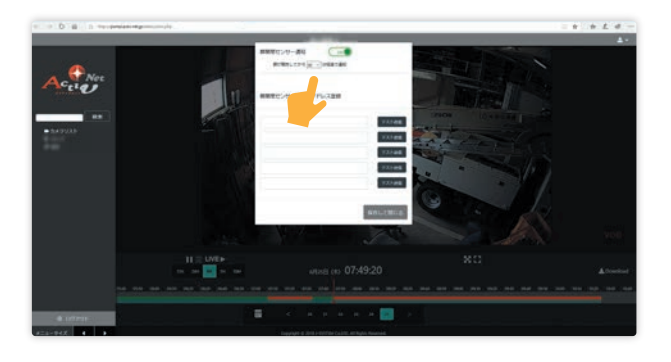

## MEMO

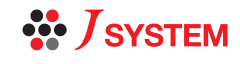

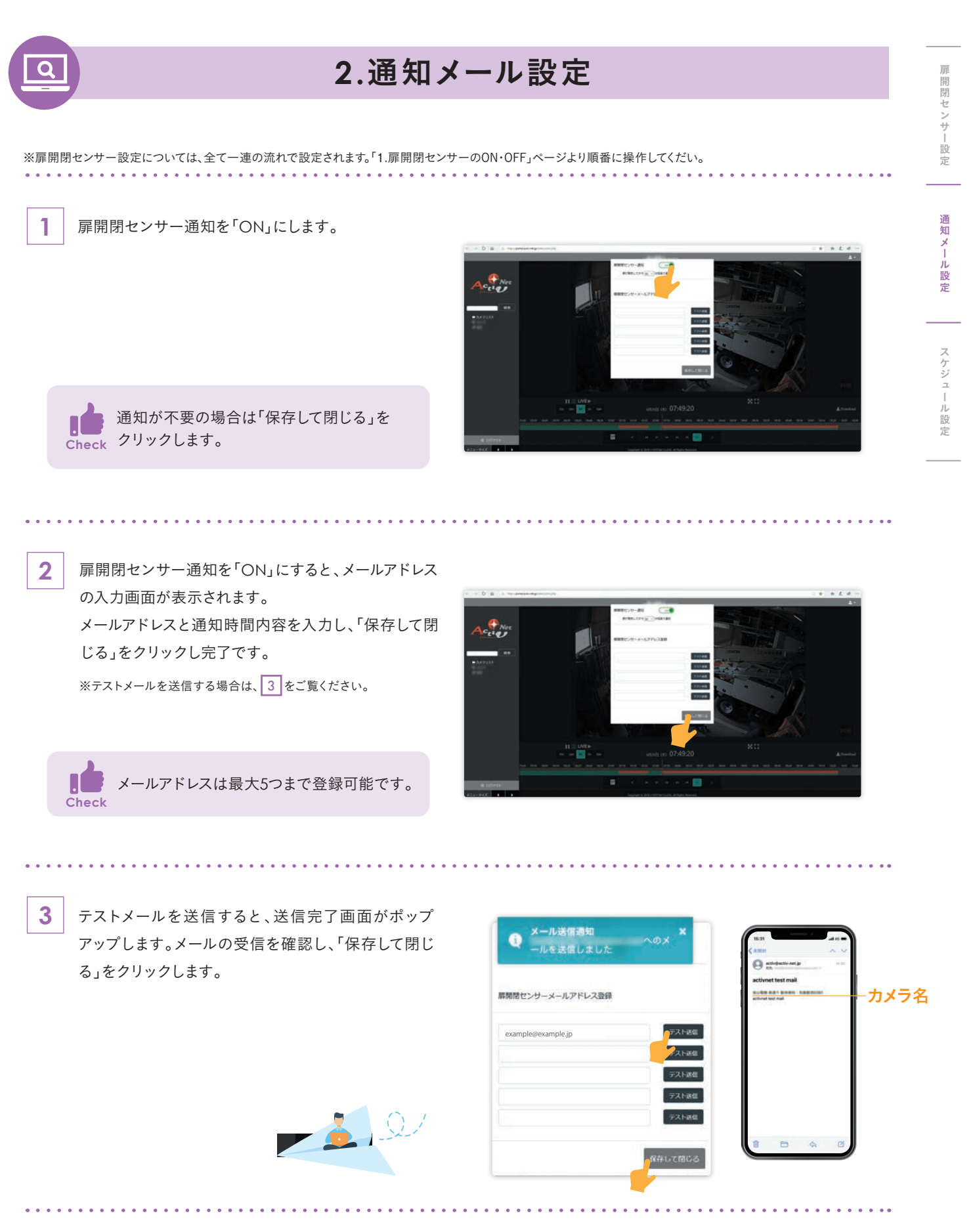

MEMO

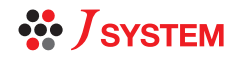

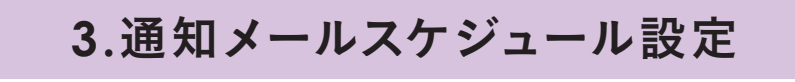

※扉開閉センサー設定については、全て一連の流れで設定されます。「1.扉開閉センサーのON・OFF」ページより順番に操作してくだい。

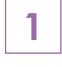

2

通知メール設定を「ON」にし、「保存して閉じる」を クリックし、しばらくすると、スケジュール設定画面 が表示されます。

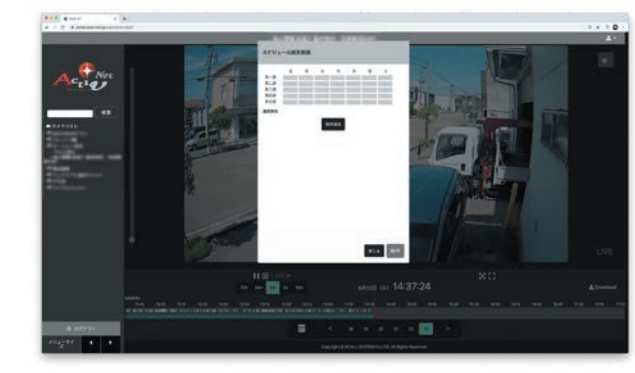

モーション検知通知がOFFの場合はこの Leck Check 設定は不要です。

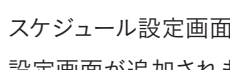

スケジュール設定画面で「設定の追加」をクリックし 設定画面が追加されます。

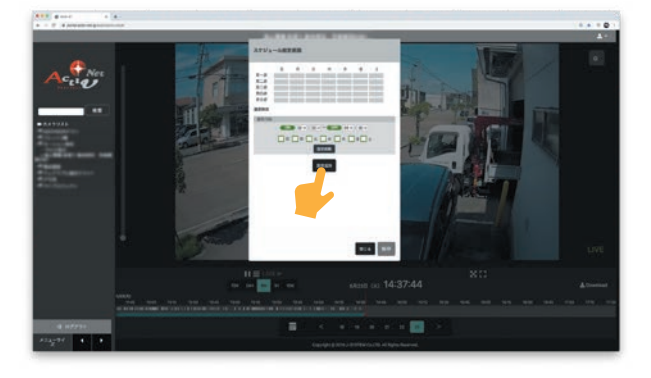

3 通知したい時間帯や曜日を追加すると、上部の表に 設定時間に緑色で表示されます。 設定時間の入力したあと、保存をクリックします。 「スケジュール通知設定を保存しました。」のポップ アップ表示がでたら、完了です。

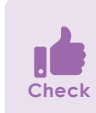

設定の追加は最大5つまで可能です。 土曜日については、第1~第5土曜日まで細かく Check 設定できます。

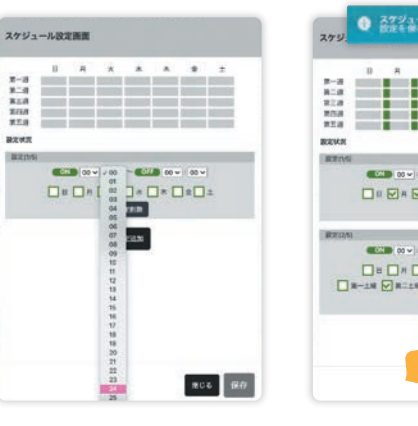

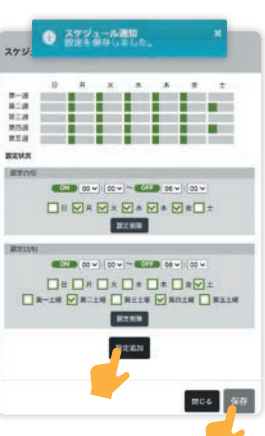

MEMO

扉開閉センサー設定

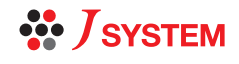